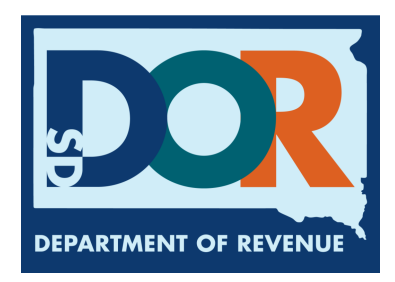

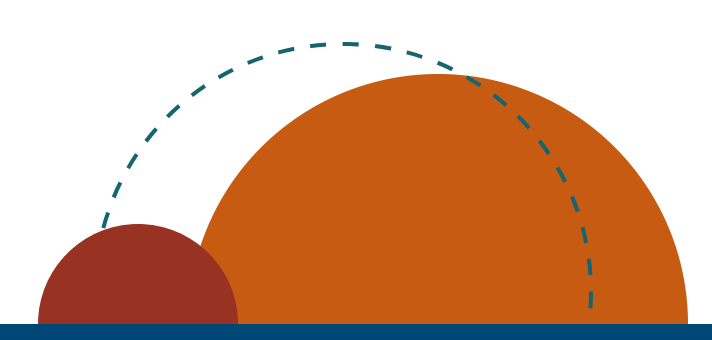

# Tribal Marketer EPath Filing Guide

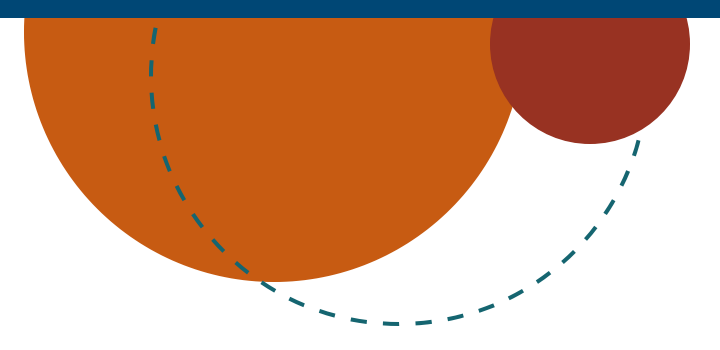

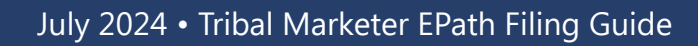

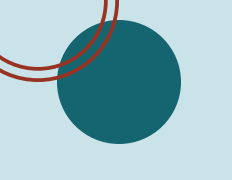

## How to File your Return

Step 1: Open <u>www.sd.gov/epath</u>. Log in or Create Account in EPath.

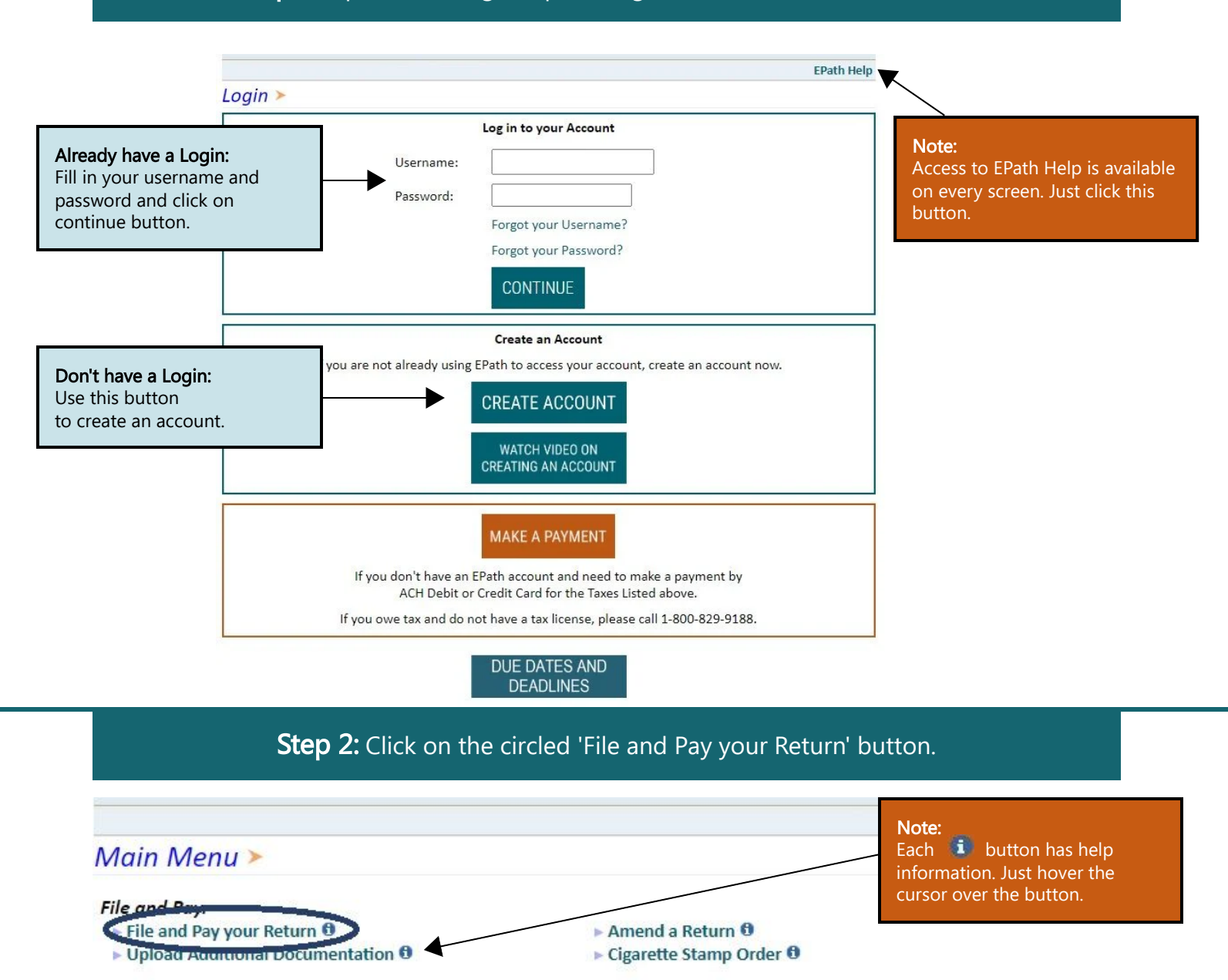

#### Pay Outstanding Balance.

Payment Only 0

#### Select an account function to perform.

- Add/Edit User Accounts 0
- Cancel Licenses
- Print License Card

#### View History.

- View Account Activity ①
- View Pending Items 0

- Change Profile 0
  Add a License
- Renew your Alcohol or Tobacco Tax License
- View/Edit Pending Electronic Payments 0
- View Deleted Electronic Payments <sup>1</sup>
- July 2024 Tribal Marketer EPath Filing Guide

Log out

## Step 3: Fill out necessary information (details below). Then click 'Next'.

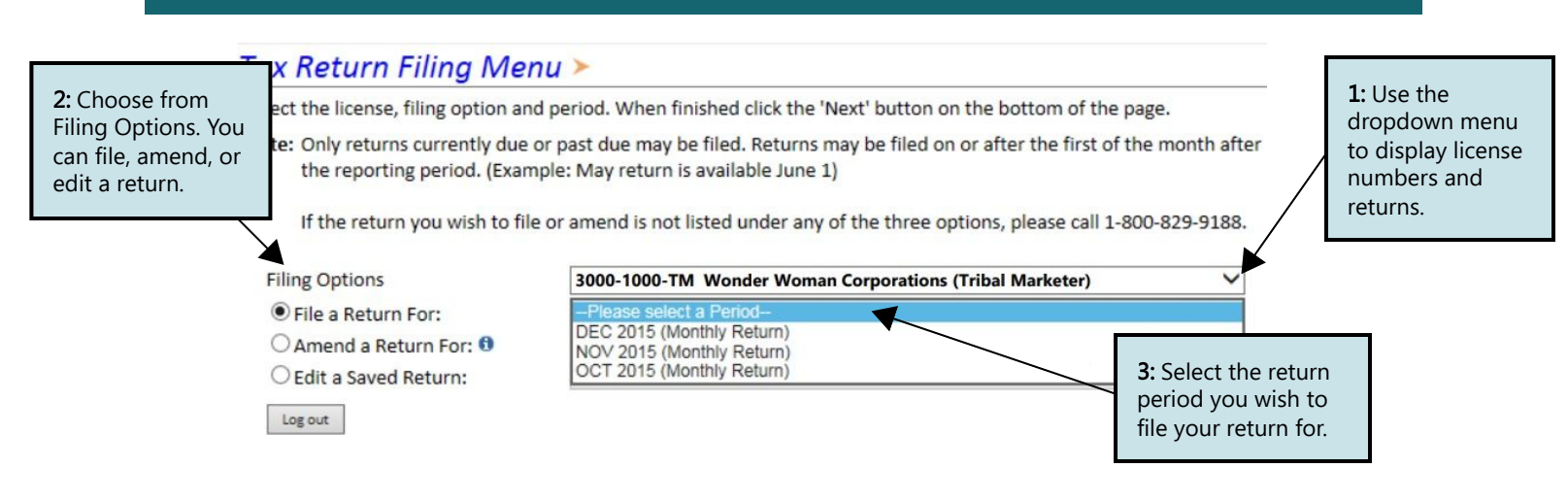

## Step 4: Select all of the special jurisdictions that you deliver to then click 'Next'.

## Tribal Marketer Tribes >

Note: If you deliver special jurisc box associate jurisdictions

#### FILING AUG 2023 RETURN FOR: 7002-4860-TM

| Main Manu       | Select each of the special jurisdictions that you deliver to or that your station is located in: |        |   |  |  |
|-----------------|--------------------------------------------------------------------------------------------------|--------|---|--|--|
| Logout          | Cheyenne River Sioux Tribe                                                                       |        |   |  |  |
|                 | Crow Creek Sioux Tribe                                                                           |        |   |  |  |
| Choose Tribes>  | Oglala Sioux Tribe                                                                               |        |   |  |  |
| Tribal Marketer | Rosebud Sioux Tribe                                                                              |        |   |  |  |
| Verify Info     | Sisseton-Wahpeton Oyate                                                                          |        |   |  |  |
|                 | Standing Rock Sioux Tribe                                                                        |        |   |  |  |
|                 | Yankton Sioux Tribe                                                                              |        |   |  |  |
|                 | Ва                                                                                               | ck Nex | t |  |  |

## Tribal Marketer Tribes >

#### FILING AUG 2023 RETURN FOR: 7002-4860-TM

| Select each of t | the special jurisdictions that you deliver to or that your station is located in: |                                                                                                    |
|------------------|-----------------------------------------------------------------------------------|----------------------------------------------------------------------------------------------------|
|                  | Cheyenne River Sioux Tribe                                                        |                                                                                                    |
|                  | Crow Creek Sioux Tribe                                                            |                                                                                                    |
|                  | Oglala Sioux Tribe                                                                |                                                                                                    |
|                  | Rosebud Sioux Tribe                                                               |                                                                                                    |
|                  | Sisseton-Wahpeton Oyate                                                           |                                                                                                    |
|                  | Standing Rock Sioux Tribe                                                         |                                                                                                    |
|                  | Yankton Sioux Tribe                                                               |                                                                                                    |
|                  |                                                                                   | Back                                                                                                    |
|                  |                                                                                   |                                                                                                    |
|                  | Select each of t                                                                  | Select each of the special jurisdictions that you deliver to or that your station is located in:<br>Cheyenne River Sioux Tribe<br>Crow Creek Sioux Tribe<br>Oglala Sioux Tribe<br>Rosebud Sioux Tribe<br>Sisseton-Wahpeton Oyate<br>Standing Rock Sioux Tribe<br>Yankton Sioux Tribe |

## Step 5: Fill out necessary information (details below). Then click 'Next'.

| EPATH - Motor Fuel >                                                            |                                                                      | FIL                                                                                                    | FILING AUG 2023 RETURN FOR: 7002-4860-TM                           |                                                         |                             |
|---------------------------------------------------------------------------------|----------------------------------------------------------------------|----------------------------------------------------------------------------------------------------|--------------------------------------------------------------------|---------------------------------------------------------|-----------------------------|
| Main Menu                                                                       | Markete                                                              | r Schedule of Fuel Sales on Indian                                                                                                    | Reservation and                                                    | Indian Country                                          |                             |
| <b>1:</b> Enter the gross<br>gallons under the<br>selected<br>invircing (c) for | Report below t<br>gallons sold to th                                 | the Total Gross Gallons Sold. During Reporting<br><del>he Federal</del> Government Llcensed Indian Schoo<br>gallons delivered to r                                                                                                    | Period for High or Aircr<br>I and Reefer Sales in the<br>etailers. | aft used (Do Not include<br>e totals). Does not include |                             |
| each fuel type                                                                  |                                                                      |                                                                                                    | Oglala                                                             | Sioux Tribe                                             |                             |
| sold.                                                                           | Gasoline & Nat                                                       | ural Gasoline                                                                                                    |                                                                    | 450                                                     | Note:                       |
|                                                                                 | Clear Diesel (ind                                                    | cluding K1 & K2 Kerosene)                                                                                                    |                                                                    | 0                                                       | DO NOT include gallons s    |
|                                                                                 | 100% Ethyl 🗊                                                         |                                                                                                    |                                                                    | 200                                                     | outside of the special      |
|                                                                                 | LPG                                                                  |                                                                                                    |                                                                    | 0                                                       | Jurisdictions listed on the |
|                                                                                 | Clear Biodiesel                                                      | & Biodiesel Blends                                                                                                    |                                                                    | 150                                                     | include:                    |
|                                                                                 | Avgas                                                                |                                                                                                    |                                                                    | 0                                                       | - Federal Government        |
|                                                                                 | Jet Fuel                                                             |                                                                                                    |                                                                    | 0                                                       | - Bulk sales to licensed In |
|                                                                                 | 100% Methyl A                                                        | lcohol                                                                                                    |                                                                    | 0                                                       | Schools<br>Poofer Sales     |
|                                                                                 | CNG                                                                  |                                                                                                    |                                                                    | 0                                                       | - Reeler Sales              |
| 2: After you have                                                               | LNG                                                                  |                                                                                                    |                                                                    | 0                                                       |                             |
| recorded your<br>entries, select<br>'Calculate'.                                |                                                                      | If you select<br>make sure<br>in each of t<br>to.                                                                                                    | cted multiple juris<br>you enter the cor<br>the jurisdictions y    | dictions,<br>rect gallons<br>ou deliver                 |                             |
|                                                                                 |                                                                      |                                                                                                    |                                                                    | FILING AUG 2023                                         | RETURN FOR: 7002-4860-1M    |
|                                                                                 | Main Menu<br>Logout<br>Choose Tribes<br>Tribal Marketo<br>TM Summary | Menu    Marketer Schedule of Fuel Sales on Indian Reservation and Indian Country      Report below the Total Gross Gallons Sold. During Reporting Period for High or Aircraft used (Do Not include gallons sold to the Federal Government Licensed Indian School and Reefer Sales in the totals). Does not incluge gallons delivered to retailers.      Marketer>    mmary |                                                                    |                                                         |                             |
|                                                                                 | Verify Info                                                          |                                                                                                    | Che                                                                | yenne River Sioux Tribe                                 | Standing Rock Sioux Tribe   |
|                                                                                 |                                                                      | Gasoline & Natural Gasoline                                                                                                    |                                                                    | 200                                                     | 400                         |
|                                                                                 |                                                                      | Clear Diesel (including K1 & K2                                                                                                    | Kerosene)                                                          | 0                                                       | 200                         |
| NI-4                                                                            |                                                                      | 100% Ethyl 📵                                                                                                    |                                                                    | 0                                                       | 0                           |
| Note:<br>When reporting etha                                                    | anol                                                                 | LPG                                                                                                    |                                                                    | 175                                                     | 0                           |
| blended fuel BOTH gasoline and<br>100% Ethyl should have gallons                |                                                                      | Clear Biodiesel & Biodiesel Ble                                                                                                    | nds                                                                | 100                                                     | 100                         |
|                                                                                 |                                                                      | Avgas                                                                                                    |                                                                    | 0                                                       | 0                           |

100% Ethyl should have gallons reported. The total gallons sold should be allocated to each type based on the percentage of Ethanol.

Jet Fuel

CNG

LNG

Calculate

100% Methyl Alcohol

0

0

0

0

0

0

0

0

Back Next

## Step 6: Verify all information then click 'Next'.

### revEPATH - Motor Fuel ≻

#### FILING AUG 2023 RETURN FOR: 7002-4860-TM

| Main Menu<br>Logout                                                      | Marketer Schedule of Fuel Sales on Indian Reservation and Indian Country |                    |              |  |  |
|--------------------------------------------------------------------------|--------------------------------------------------------------------------|--------------------|--------------|--|--|
|                                                                          |                                                                          | Oglala Sioux Tribe | Grand Totals |  |  |
| Choose Tribes<br>Tribal Marketer<br><b>TM Summary&gt;</b><br>Verify Info | Gasoline & Natural Gasoline                                              | 450                | 450          |  |  |
|                                                                          | Clear Diesel (including K1 & K2 Kerosene)                                | 0                  | 0            |  |  |
|                                                                          | 100% Ethyl 🗊                                                             | 200                | 200          |  |  |
|                                                                          | LPG                                                                      | 0                  | 0            |  |  |
|                                                                          | Clear Biodiesel & Biodiesel Blends                                       | 150                | 150          |  |  |
|                                                                          | Avgas                                                                    | 0                  | 0            |  |  |
|                                                                          | Jet Fuel                                                                 | 0                  | 0            |  |  |
|                                                                          | 100% Methyl Alcohol                                                      | 0                  | 0            |  |  |
|                                                                          | CNG                                                                      | 0                  | 0            |  |  |
|                                                                          | LNG                                                                      | 0                  | 0            |  |  |
|                                                                          | Total                                                                    | 800                | 800          |  |  |
|                                                                          | View Printer Friendly Version                                            |                    | Back Next    |  |  |

#### revEPATH - Motor Fuel ≻

#### FILING AUG 2023 RETURN FOR: 7002-4860-TM

| Main Menu<br>Logout | Marketer Schedule of Fuel Sales on Indian Reservation and Indian Country |                               |                              |              |  |
|---------------------|--------------------------------------------------------------------------|-------------------------------|------------------------------|--------------|--|
|                     |                                                                          | Cheyenne River Sioux<br>Tribe | Standing Rock Sioux<br>Tribe | Grand Totals |  |
| Choose Tribes       | Gasoline & Natural Gasoline                                              | 200                           | 400                          | 600          |  |
| Tribal Marketer     | Clear Diesel (including K1 & K2 Kerosene)                                | 0                             | 200                          | 200          |  |
| TM Summary>         | 100% Ethyl 📵                                                             | 0                             | 0                            | 0            |  |
| Verify Info         | LPG                                                                      | 175                           | 0                            | 175          |  |
|                     | Clear Biodiesel & Biodiesel Blends                                       | 100                           | 100                          | 200          |  |
|                     | Avgas                                                                    | 0                             | 0                            | 0            |  |
|                     | Jet Fuel                                                                 | 0                             | 0                            | 0            |  |
|                     | 100% Methyl Alcohol                                                      | 0                             | 0                            | 0            |  |
|                     | CNG                                                                      | 0                             | 0                            | 0            |  |
|                     | LNG                                                                      | 0                             | 0                            | 0            |  |
|                     | Total                                                                    | 475                           | 700                          | 1175         |  |
|                     | View Printer Friendly Version                                            |                               |                              | Back Next    |  |

## Step 7: Verify all information, type in your password, then click 'Next'.

#### Verify Information >

| Main Menu<br>Logout              | Please verify your Return information. Use the 'Back' button or select a link from the side menu to go to the appropriate page to fix the errors.                                                                                                    |                                                             |                                                                                                    |                                                       |
|----------------------------------|----------------------------------------------------------------------------------------------------|-------------------------------------------------------------|----------------------------------------------------------------------------------------------------|-------------------------------------------------------|
| Choose Tribes<br>Tribal Marketer | To submit your Return read the 'Filing Agreement', enter your log in password, and click the 'Submit' button.                                                                                                    |                                                             |                                                                                                    |                                                       |
| Verify Info>                     | <b>Return Inform</b>                                                                                                    | ation                                                       |                                                                                                    |                                                       |
|                                  | License:<br>Name:<br>File Code:                                                                                                    | 7002-4860-TM<br>LET IT BE CORP<br>Required Calendar Monthly | Period:<br>Return Due Date:<br>Return Type:<br>Total Tax Due:<br>Interest/Penalty:<br>Total Due:<br>Payment Type: | 8/1/2023<br>N/A<br>TM - Original<br>N/A<br>N/A<br>N/A |
|                                  | Filing Agreeme                                                                                                    | ent                                                         |                                                                                                    |                                                       |
|                                  | By rekeying my log in password I declare and affirm under penalty of perjury that this return has been<br>examined by me, and to the best of my knowledge and belief is in all things true and correct. I understand<br>that by submitting this return electronically it is my intention to have the South Dakota Department of<br>Revenue accept it as filed.<br>Login Password: |                                                             |                                                                                                    |                                                       |

Back Submit

Step 8: Confirmation page will appear that will allow you to print the return should you want to. You may also check your account activity to verify that you successfully completed your return.

> Have Additional Questions: Call: 605-773-8178 Email: sdmotorfuel@state.sd.us

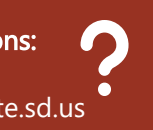

July 2024 • Tribal Marketer EPath Filing Guide